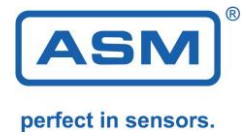

# NMG2 Auswertungssoftware NMG2-USB/RS232-PROSOFT

Version: 1.4.1 Stand: 01.02.2018

## 1. Lieferumfang

NMG2-USB/RS232-PROSOFT auf CD oder als .ZIP Verbindungskabel RS232 USB zu RS232 Adapter

#### 2. Systemvoraussetzungen

Windows Version: XP, Vista, WIN 7, WIN 8, WIN10 Acrobat Reader ab Version 6 1 freie Schnittstelle RS232 oder USB

NMG2 Geräteserie mit internem Speicher –MEM, ab Softwareversion V5.20 NMG2-MEM NMG2-P-MEM NMG2-xxx-x-MEM

Ältere Geräte können auf den aktuellen Stand aufgerüstet werden.

## 3. Installation

Durch Klicken auf setup.exe im Verzeichnis NMG PROSOFT wird die Installation gestartet. Im Startmenü wird ein ICON NMG erstellt.

## 4. Programmbedienung

## 4.0 NMG2 Anschluss und Auswahl der RS232-Schnittstelle

Der RS232-Anschluß des NMG wird mit dem Computer verbunden. Wahlweise kann ein RS232-Kabel oder ein USB-RS232 Adapter (im Lieferumfang) verwendet werden. Mit einem Klick auf "COM-Schnittstelle" wird der NMG Anschluss auswählt.

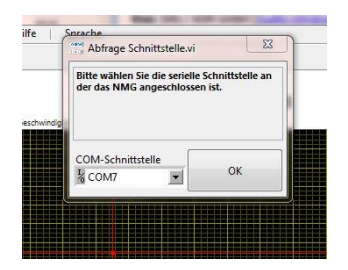

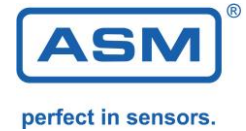

Falls unsicher ist welche Schnittstelle durch den USB Adapter belegt wurde, kann das in der Systemsteuerung überprüft werden. Hier kann auch die Schnittstellennummer nach Wunsch vergeben werden.

| Satela da Sjatenstanda<br>Sjatela da Sjatenstanda<br>Rozen und kanda<br>Rozen und kanda<br>Rozenstand und Spatenstanda<br>Rozenstand und Spatenstanda<br>Rozenstand und Spatenstanda<br>Rozenstand und Spatenstanda<br>Rozenstand und Spatenstanda<br>Rozenstand und Spatenstanda<br>Rozenstand und Spatenstanda<br>Rozenstand und Spatenstanda<br>Rozenstanda Und Spatenstanda<br>Rozenstanda Und Rozenstanda<br>Rozenstanda Und Rozenstanda<br>Rozenstanda Und Rozenstanda Und Rozenstanda<br>Rozenstanda Und Rozenstanda<br>Rozenstanda | Systemsteuerung                                                                                                    | System und Sicherheit                                                                                                    |                                                                                                    | Systemsteuerung durchsuchen                                                               | 2                                |
|----------------------------------------------------------------------------------------------------|----------------------------------------------------------------------------------------------------|----------------------------------------------------------------------------------------------------|----------------------------------------------------------------------------------------------------|-------------------------------------------------------------------------------------------|----------------------------------|
| Reducers De de Werte, un Komunitationsprobleme zu<br>weringen.<br>Wertezeit (suc): 26 • Provinsione zu<br>Wertezeit (suc): 26 • Provinsione zu Propriar für senete Schwittstele<br>Wertezeit (suc): 26 • Provinsione zu Provinsione zu Propriar für senete Schwittstele<br>Vereit eit unversione zu Provinsione zu Provinsione zu Propriar für senete Schwittstele Provinsione zu Provinsione zu Provinsione                                                                                                    | Statiseite der Systemutiserung<br>System um Sicherheit<br>Netzwerk und Internet<br>Herdware und Sond<br>Programme<br>Benutzehonten und<br>Ngenöcknut:<br>Duretfelung und Anpestung<br>Zet, Sprache und Region<br>Erleichtete Bedienung | <ul> <li>Wartungscenter<br/>Computerstaus übegrüfen<br/>Problemkendlung für all<br/>Gemputer auf allen frühere<br/>Windows-Frewall</li> <li>Windows-Frewall</li> <li>Windows-Update<br/>Automatiche üpdate auf<br/>Energiegenfolgen</li> <li>Sichern und Wieder<br/>Sicher und Wieder<br/>Sicher und Wieder</li> <li>Sichern und Wieder</li> <li>Sichern und Wieder</li> <li>Sichern und Wieder</li> <li>Sichern und Wieder</li> <li>Sichern und Wieder</li> <li>Sichern und Wieder</li> <li>Sichern und Wieder</li> <li>Sichern und Wieder</li> <li>Sichern und Wieder</li> <li>Sichern und Wieder</li> <li>Sichern und Wieder</li> <li>Sichern und Wieder</li> <li>Windows-Anytime &amp;<br/>Windows-Anytime &amp;<br/>Windows-Windows-Anytime &amp;<br/>Windows-Windows-Anytime &amp;</li></ul> | und Problems Iosen   © Enstellungen der Benutzer<br>metrine Computerproblems  <br>zatigunkt zurücksetzen<br>Programm über die Windows-Finevall kommuniziere<br>Computersammen aus   © Greite Manager<br>Gerste Manager<br>Gerste Manager<br>Detei Aktion Ansicht ?<br>Windows-Leitungding<br>Gerste Manager<br>Detei Aktion Ansicht ?<br>Windows-Leitungding<br>Gerste Manager<br>Detei Aktion Ansicht ?<br>Multiputer   © © © © © © © © © © © © © © © ©<br>HUVE2<br>Autoris Devices<br>Autoris Coded (27)<br>Detei Manager (Coded (27)<br>Computersammen (Coded (27)<br>Deteine Coded (27)<br>Deteine Coded | Intendeurung Binden                                                                       | Adgemente Coptoreen              |
| LINE AND AND AND AND AND AND AND AND AND AND                                                                                                    |                                                                                                    |                                                                                                    |                                                                                                    | Reduzieren Sie die Werte, um Kommunikationsprobleme zu veringern.<br>Wertezeit (ms): 16 - | PlugPlay für senele Schnittstele |

## 4.1 Auswertung der Messdaten, Diagrammdarstellung (Plot)

Mit "NMG auslesen" werden die Daten vom NMG übertragen und in den Diagrammen dargestellt.

**WICHTIG:** Das NMG muss im Modus [**MESSEN**] stehen und eine Nachlaufmessung muss erfolgt sein. [**MEHRFACH**] darf nicht ausgewählt sein.

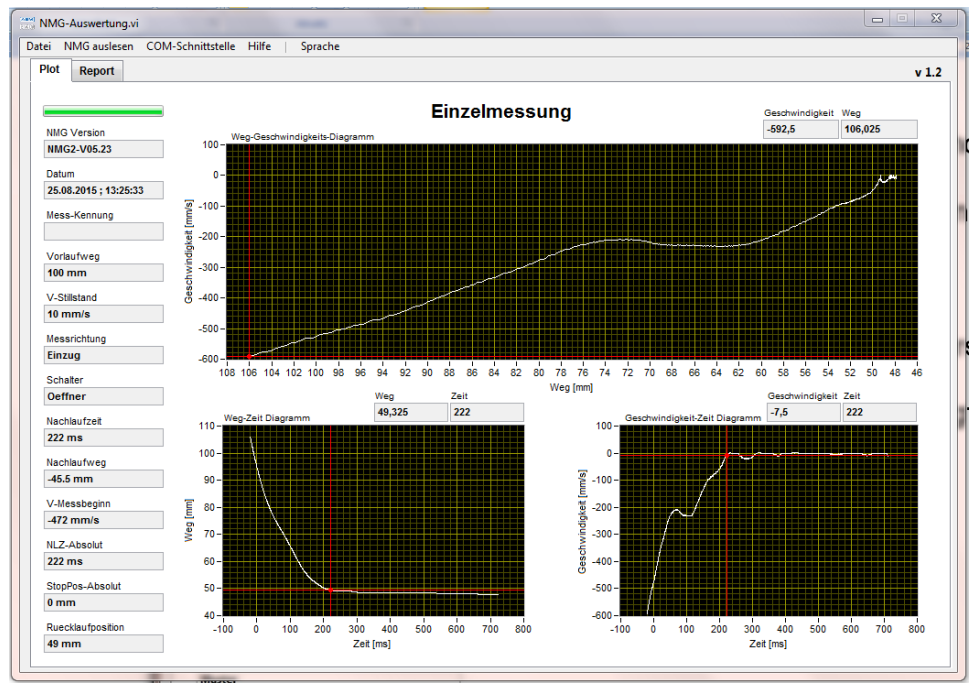

In den Diagrammen kann mit dem Cursor verfahren und die Cursor-Messwerte angezeigt werden.

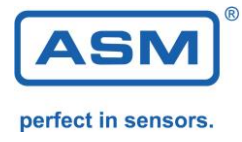

Im Menü [Datei] kann ein PDF-Ausdruck der Diagramme erzeugt werden.

| NM    | G-Auswertung.vi    |      |          |        |                          |
|-------|--------------------|------|----------|--------|--------------------------|
| Datei | COM-Schnittste     | lle  | Hilfe    | 5      | prache                   |
| als   | PDF speichern      | F4   |          | 1      |                          |
| PDF   | Vorschau           | Shif | t+F4     | H      |                          |
| Vor   | lage laden         | F5   |          |        |                          |
| Vor   | lage speichern     | F6   |          | ι.     |                          |
| Pro   | gramm beenden      | F12  |          | 0-     | Weg-Geschwindigkeits-Dia |
| NI    | AG2-V05.23         | _    |          | -100   |                          |
| Da    | tum                |      |          | -100-  |                          |
| 22    | .09.2015 ; 16:23:4 | 4    | ll [s/u  | -200 - |                          |
| Me    | ss-Kennung         |      | <u>j</u> | 200    |                          |
| 00    | 000610             |      | jiĝke    | -300-  |                          |
| Vo    | rlaufweg           |      | wind     | -400 - |                          |
| 10    | 0 mm               |      | esch     | 500    |                          |
| V-    | Stillstand         |      | U        | -500-  |                          |
| 10    | mm/s               |      | ]        | -600 - |                          |

Beispielausdruck Diagramm (Plot):

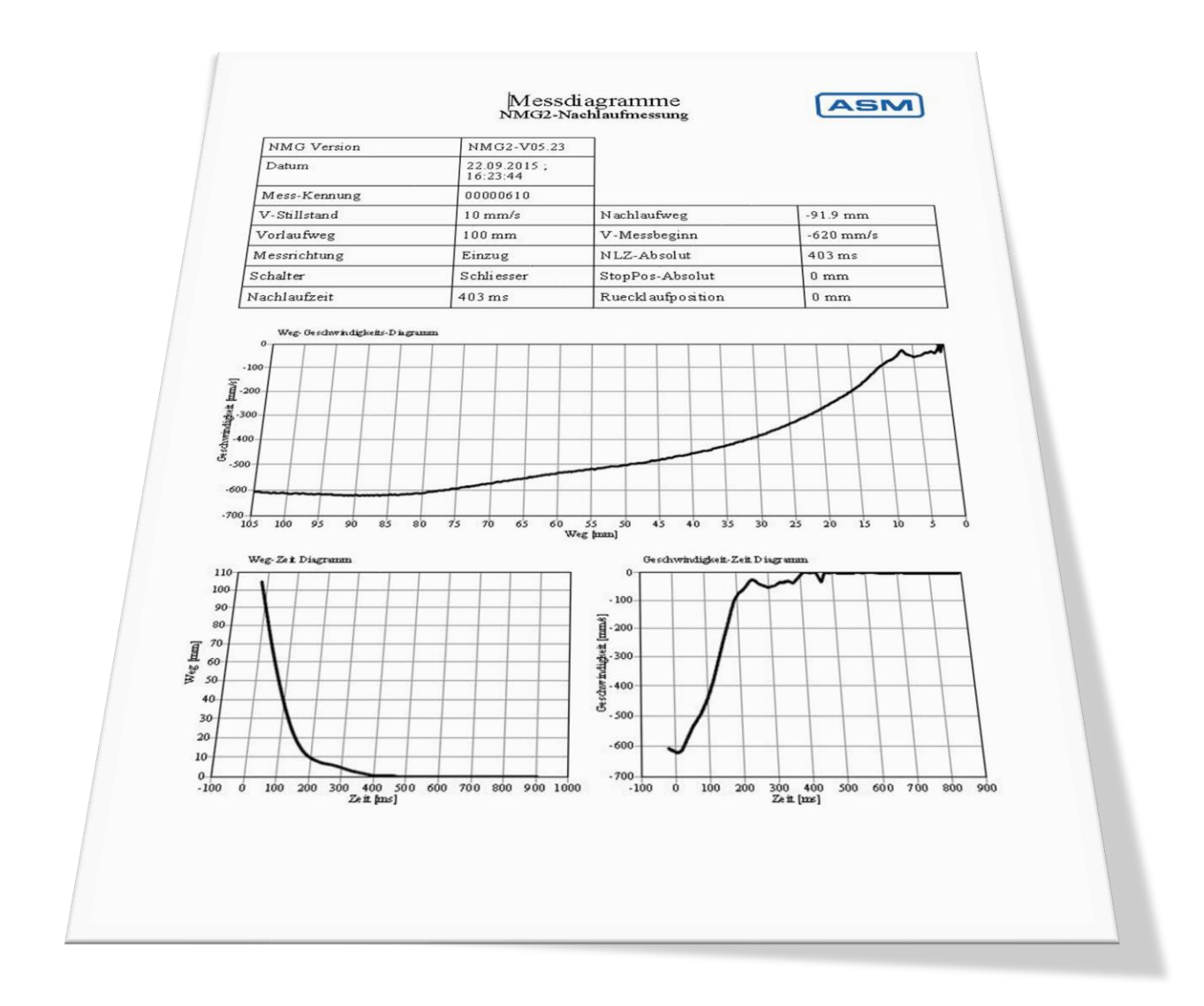

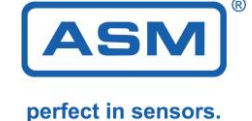

## 4.2 Report – Erstellung eines Prüfberichts

Mit [**NMG Protokollspeicher auslesen**] werden die Daten vom NMG übertragen und im Report eingetragen.

**WICHTIG:** Das NMG muss im [**Einrichten**] Modus stehen. Es werden nur Mehrfachmessungen übertragen. Empfohlen sind 10 Messungen (NMG Standardvorgabe im Modus [**MEHRFACH**]) Die Anzahl der auszulesenden Protokolle kann ausgewählt werden.

Nach der Übertragung kann der gewünschte Protokolldatensatz ausgewählt werden.

Die Daten werden dann in die Maske übernommen.

Mit **[NMG online lesen]** kann direkt während der Messung mitgelesen werden. Mehrfachmessungen werden direkt in die Maske übernommen.

| ot   | Report                        |         |                        |           |                |              |                          |                 |                |              |
|------|-------------------------------|---------|------------------------|-----------|----------------|--------------|--------------------------|-----------------|----------------|--------------|
|      |                               |         | M                      | lehrfach  | messung        |              |                          | Protokolle paic | har suelaean   | NMG          |
| Firm | a                             |         |                        |           | Logo           |              |                          | 50 -            | ner ausiesen   | online lesen |
| ASI  | MGmbH                         |         |                        |           |                |              |                          |                 |                | J            |
| Stra | ise .                         |         |                        |           |                |              |                          | Messungen (Me   | nrfach) im NMC | 3            |
| Am   | Bleichbach 1                  | 8-24    |                        |           |                |              |                          | Datum           | Zeit           | Messkennung  |
| υπ   |                               | 000.0   |                        |           |                |              |                          | 01.01.2000      | 00:00:80       | 0000002      |
| 854  | 52 Moosinnir                  | ng      |                        |           |                |              |                          | 17.09.2015      | 11:52:15       | 00000610     |
| ADIE | ellung                        |         |                        |           |                |              |                          | 17.09.2015      | 15:29:10       | 00000610     |
| Fut  | 20                            |         | ALEACAD MINIST         |           |                |              |                          | 17.09.2015      | 15:32:43       | 00000610     |
| Prüf | er                            |         | Prüfgerät              |           |                |              |                          | 21.09.2015      | 08:19:35       | 00000610     |
| Bra  | un                            |         | NMG2-V05.23            |           | Hersteller     |              | Nummer                   | 21.09.2015      | 11:11:30       | 00000610     |
| Datu | ım                            |         | Messkennung            |           | ASM            |              | 123456                   | 21.09.2015      | 11:12:58       | 00000610     |
| 17.0 | 09.2015 ; <mark>15:</mark> 32 | :43     | 00000610               |           | Typ            |              | Baulahr                  | 21.09.2015      | 13:19:09       | 00000610     |
| Kom  | mentar                        |         |                        |           | Dresse         |              | 1996                     |                 |                |              |
| 231  |                               |         |                        |           | Decemptor 1    |              | Decemeter 2              |                 |                |              |
|      |                               |         |                        |           | Parameter 1    |              | Parameter 2              |                 |                |              |
|      |                               |         |                        |           | Presskrant, 30 | KN           |                          |                 |                |              |
| Mes  | swerte                        | NH YACE | 1 10 1 1               | 100       |                |              |                          |                 |                |              |
| INF. | NLZ tI (ms                    | INLW [m | nmj vbeg (mm/s         | <u>^</u>  |                |              |                          |                 |                |              |
| 1    | 121                           | -88.5   | -900                   | _         | Vorlaufweg     | Greifgesch   | windigkeit Gr [mm/s]     |                 |                |              |
| 2    | 134                           | -89.7   | -815                   | -         | 100 mm         | 2000         |                          |                 |                |              |
| 5    | 105                           | -91.2   | -722                   | 1         | V-Stillstand   | Nachlaufzei  | t Zuschlag F1 [%]        |                 |                |              |
| 5    | 127                           | -89.7   | -855                   |           | 10 mm/s        | 100          |                          |                 |                |              |
| 6    | 135                           | -89.7   | -822                   |           | Messrichtung   | Sicherheitsa | ibstand Zuschlag F2 [mm] |                 |                |              |
| 7    | 138                           | -90.7   | -772                   |           | Einzug         | 0            |                          |                 |                |              |
| 8    | 107                           | -89.2   | -917                   | ÷         | Schalter       | Reaktionsze  | it BWS t2 [ms]           |                 |                |              |
|      |                               |         |                        | P         | Schliesser     | 5            |                          |                 |                |              |
| -    |                               |         |                        |           |                | 1012         |                          |                 |                |              |
| Max  | cimalwert t1 [m               | s]      | mit MW+3Std AW         |           |                |              |                          |                 |                |              |
| 196  | 5                             |         | rechnen                |           | s = Gr x       | (t1 x F      | 1 + t2) + F2             |                 |                |              |
| Sich | erheitsabstand                | l (mm)  | Sicherheitsabstand Ist | wert [mm] |                | A 11 21 2    |                          |                 |                |              |
| 405  |                               | 1       | 450                    |           | Sicherh        | neitsabsta   | nd eingehalten           |                 |                |              |

Der Bediener kann zusätzliche Felder ausfüllen und einen Prüfbericht als PDF ausgeben.

Im Feld **Sicherheitsabstand** ist der vom NMG berechnete Wert angegeben.

Im Feld **Sicherheitsabstand Istwert** kann der an der Maschine vorhandene Abstand eingetragen werden. Beispielausdruck Prüfbericht:

|     | COM-Schnitts   | telle Hilfe | Sprache     |
|-----|----------------|-------------|-------------|
| als | PDF speichern  | F4          |             |
| PD  | Vorschau       | Shift+F4    |             |
| Vo  | lage laden     | F5          | Meh         |
| Vo  | lage speichern | F6          |             |
| Pro | gramm beender  | F12         |             |
| 1   | Ort            |             |             |
|     | Abteilung      |             |             |
|     | Prüfer         |             | Prüfgerät   |
| 1 1 |                |             | NMG2-V05.23 |

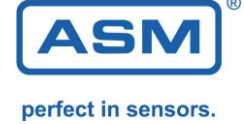

|                                                                                                    |                                                                              |                   |                             |                   |            |     | Kommentar:                        |
|----------------------------------------------------------------------------------------------------|------------------------------------------------------------------------------|-------------------|-----------------------------|-------------------|------------|-----|-----------------------------------|
|                                                                                                    | 1                                                                            | Prüf<br>NMG2-N    | orotokoll<br>achlaufmessung | g                 |            | ASM | Wird ein mehr-                    |
| Firma<br>Straße<br>Ort<br>Datum                                                                                            | ASM GmbH<br>Am Bleichbach 18-24<br>85452 Moosinning<br>17.09.2015 ; 15:32:43 |                   |                             |                   |            |     | tar eingegeben<br>erscheint diese |
| Prüfer                                                                                                    | Braun                                                                        |                   | Abteilung                   | FuE               |            |     | aut einer 2. Seit                 |
| Prüfgerät                                                                                                    | NMG2-V05.23                                                                  |                   | Messkennung                 | 00000610          | )          |     | Damit können                      |
| Kommentar                                                                                                    | -                                                                            |                   | 5. <del>.</del>             | 343               |            |     | individuelle                      |
| Vlaschine                                                                                                    |                                                                              |                   |                             |                   |            |     |                                   |
| Hersteller                                                                                                    | ASM                                                                          |                   | Baujahr                     | 1996              |            |     | Prutablaute und                   |
| Тур                                                                                                    | Presse                                                                       |                   | Nummer                      | 123456            |            | 2   | sonstige                          |
| Parameter 1                                                                                                    | Presskraft: 30kN                                                             |                   | Parameter 2                 |                   |            | 6   | Formulare erste                   |
| arameter                                                                                                    |                                                                              |                   |                             |                   |            |     | wordon                            |
| Vorlaufweg                                                                                                    | 100 mm                                                                       | Greifge           | schwindigkeit Gr [m         | m/s]              | 2000       |     | werden.                           |
| V-Stillstand                                                                                                    | 10 mm/s                                                                      | N achl ar         | ufzeit Zuschlag F1 [%       | 6]                | 100        |     |                                   |
| Messrichtung                                                                                                    | Einzug                                                                       | Sicherh           | eitsabstand Zuschlag        | F2 [mm]           | 0          | 1   |                                   |
| Schalter                                                                                                    | Schliesser                                                                   | Reaktio           | nszeit BWS t2 [ms]          | <u>19 170 170</u> | 5          | 1   |                                   |
|                                                                                                    | N                                                                            | 20                |                             |                   |            |     |                                   |
| Viesswente (n=10<br>Nr.                                                                                                    | NLZ tl [ms]                                                                  | 1                 | NLW[mm]                     | V                 | beg [mm/s] | 2   |                                   |
|                                                                                                    | 121                                                                          | 1                 | -88.5                       | -9                | 200        |     |                                   |
| 2                                                                                                    | 134                                                                          |                   | -89.7                       | -8                | 315        |     |                                   |
| 4                                                                                                    | 196                                                                          |                   | -91.2                       | -)                | 52         |     |                                   |
| 5                                                                                                    | 127                                                                          |                   | -89.7                       | -8                | 355        |     |                                   |
| 5                                                                                                    | 135                                                                          |                   | 89.7                        | -2                | 322        |     |                                   |
| 2                                                                                                    | 138                                                                          |                   | -90.7<br>.89.2              | -/                | 017        |     |                                   |
| ,                                                                                                    | 119                                                                          |                   | -88.7                       | -2                | 370        |     |                                   |
| 10                                                                                                    | 117                                                                          |                   | -87.9                       | -9                | 937        |     |                                   |
|                                                                                                    | linde st sicherheit sabstandes                                               | S nach ISO        | 13855                       |                   |            |     |                                   |
| Berechnung des IV<br>S = (K x T) + C<br>S = Gr x (tl x Fl<br>Ergebnis<br><b>Maximalwert t</b> .                            | + t2) + F2 (NMG Four<br><b>1 [ms]</b>                                        | 196               |                             |                   |            |     |                                   |
| Berechnung des M<br>S = (K x T) + C<br>S = Gr x (t1 x F1<br>Ergebnis<br>Maximalwert t<br>Sicherheitzabst                   | + 12) + F2 (NMG Forr<br>1 [ms]<br>and [mm]                                   | 196<br>402        |                             |                   |            |     |                                   |
| Berechnung des M<br>S = (KxT) + C<br>S = Grx (tl x Fl<br>Ergebnis<br>Maximal wert t:<br>Sicherheitsabst<br>Sicherheitsabst | + t2) + F2 (NMG For<br>1 [ms]<br>and [mm]<br>and Istwert [mm]                | 196<br>402<br>450 |                             |                   |            |     |                                   |

## 4.2.1 Auswahl der Methode zur Berechnung des Sicherheitsabstands:

1. Schlechtester Wert Der Maximalwert der Nachlaufzeit wird ermittelt und in der Formel zur Sicherheitsabstandsberechnung verwendet:

2. Mittelwert mit Standardabweichung Der Mittelwert der Nachlaufzeit wird errechnet und 3x die Standardabweichung addiert. Dieser Wert wird zur Berechnung des Sicherheitsabstands verwendet:

| n .                         | 60                                 | 12.2                                     | 770                                                     |                 |                     |                     |         |
|-----------------------------|------------------------------------|------------------------------------------|---------------------------------------------------------|-----------------|---------------------|---------------------|---------|
| 10                          | 57                                 | -43.3                                    | -830                                                    | -               | Oeffner             | 0                   |         |
| Maxin                       | malwert t                          | 1 [ms]                                   | 1 (1977)                                                |                 |                     |                     |         |
| B6                          |                                    |                                          | mit MW+3Std                                             | AW              | s = Grx(t           | 1 x F1 + t2) +      | + F2    |
| iche                        | rheitsabs                          | and [mm]                                 | rechnen<br>Sicherheitsabstan                            | d Sollwert (mm) | -                   |                     |         |
| 172                         |                                    |                                          | 200                                                     |                 | Sicherhei           | tsabstand eingeha   | lten    |
|                             |                                    |                                          |                                                         |                 |                     |                     |         |
| 9<br>10                     | 62<br>57                           | -43.3<br>-43.3                           | -772<br>-830                                            | •               | Oeffner             | 0                   |         |
| 9<br>10<br>MW               | 62<br>57<br>(+3Std A)              | -43.3<br>-43.3<br>V tl [ms]              | -772<br>-830                                            | Ŧ               | Oeffner             | 0                   |         |
| 9<br>10<br>MW<br>99         | 62<br>57<br>(+3Std A)              | -43.3<br>-43.3<br>V t1 [ms]              | -772<br>-830                                            | •<br>itd AW     | Oeffner<br>s = Gr x | 0<br>( t1 x F1 + t2 | !) + F2 |
| 9<br>10<br>MW<br>99<br>Sich | 62<br>57<br>(+3Std A)<br>erheitsab | -43.3<br>-43.3<br>V t1 (ms)<br>stand (mm | -772<br>-830<br>wit MW+3S<br>rechnen<br>Sicherheitsabst | titd AW         | Oeffner<br>s = Gr x | 0<br>( t1 x F1 + t2 | !) + F2 |

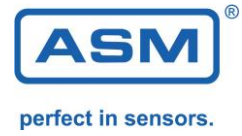

### 4.2.2 Änderung der Parameter zur Sicherheitsabstandsberechnung

Nach Bedarf können andere Parameterwerte zur Berechnung des Sicherheitsabstandes eingegeben werden.

z.b.: Zuschläge entsprechend der Auflösung des Lichtvorhangs. Vorbelegt sind die internen Werte aus dem Nachlaufmessgerät.

| Vorlaufweg   | Greifgeschwindigkeit Gr [mm/s]      |
|--------------|-------------------------------------|
| 50 mm        | 2000                                |
| V-Stillstand | Nachlaufzeit Zuschlag F1 [%]        |
| 10 mm/s      | 100                                 |
| Messrichtung | Sicherheitsabstand Zuschlag F2 [mm] |
| Einzug       | 0                                   |
| Schalter     | Reaktionszeit BWS t2 [ms]           |
| Oeffner      | 0                                   |

#### 4.2.3 Kundenspezifisches Logo

Ein Logo kann für den Prüfbericht ausgewählt werden. Die empfohlene Auflösung beträgt 400x150px.

|                                   |                         |            |               | Messungen (M        | lehrfach) im l   | MMG                     |           |
|-----------------------------------|-------------------------|------------|---------------|---------------------|------------------|-------------------------|-----------|
|                                   | 15                      | M          | J             | Datum<br>06.02.2014 | Zeit<br>11:25:17 | Messkennung<br>00000522 | ^         |
| ersteller                         | Öffnen                  |            |               |                     |                  |                         |           |
| ur and a second                   | Suchan in:              | 1 ato      |               |                     | 6                |                         |           |
| yz<br>vp                          | Sacherrin.              | 1 sec      |               |                     |                  |                         |           |
| R99                               | C.                      |            |               |                     |                  |                         |           |
| ressenart                         | Z data harmaha          |            |               |                     |                  |                         |           |
| vdraulisch                        | Zuietzt Deauerit        |            |               |                     |                  |                         |           |
| orlaufweg<br>00 mm<br>-Stillstand | Desktop<br>Bibliotheken | ASM.jp     | 9             |                     |                  |                         |           |
| 0 mm/s                            |                         |            |               |                     |                  |                         |           |
| lessrichtung                      | Computer                |            |               |                     |                  |                         |           |
| uszug                             |                         |            |               |                     |                  |                         |           |
| halter                            |                         |            |               |                     |                  |                         |           |
| ktor                              | rvetzwerk               |            |               |                     |                  |                         |           |
| Grx(t)                            |                         | Dateiname: |               |                     |                  | •                       | ОК        |
|                                   |                         | Dateitvo:  | Benutzerde    | finiertes Muster (* | ipa: * pna: * br | np) 🔻 (an               | bbrecher  |
|                                   |                         | Durony D.  | L DOUIULZCIUC | minorica musici (   | ipg, pig, .u     | P/                      | PDI CUICI |

#### 4.2.3 Report Vorlagen erstellen

Es können Reportvorlagen abgespeichert werden. Bei Vermessung derselben Maschine kann die Vorlage geladen werden und die Daten müssen nicht noch einmal eingegeben werden.

|     | NMG auslesen     | COM-S | chnittstelle Hilfe | Sprache |
|-----|------------------|-------|--------------------|---------|
| als | PDF speichern    | F4    |                    |         |
| Vor | lage laden       | F5    |                    |         |
| Vor | lage speichern   | F6    |                    | Me      |
| Pro | gramm beenden    | F12   |                    |         |
|     | Muster           |       |                    | 6       |
| 1   | Muster           |       |                    |         |
|     | Ort              |       |                    |         |
|     | Muster           |       |                    |         |
|     | Abteilung        |       |                    |         |
|     | Abt              |       |                    |         |
|     | Prüfer           |       | Prüfgerät          |         |
|     | Muster           |       | NMG2-V05.23        |         |
|     | Datum            |       | Messkennung        |         |
|     | 06.02.2014 ; 11: | 25:17 | 00000522           |         |
|     | Kommentar        |       |                    |         |

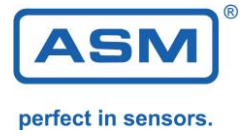

5. Rechtliche Hinweise

Copyright © ASM GmbH, 2018. Alle Rechte vorbehalten.

Eine Weiterverbreitung dieses oder eines davon abgeleiteten Werks ist verboten, sofern vom Urheberrechtsinhaber keine Erlaubnis eingeholt wurde.

Die Dokumentation wird wie vorliegend zur Verfügung gestellt. Jegliche Garantie oder Gewährleistung der Eignung für einen bestimmten Zweck bzw. der Eignung für gewöhnlichen Gebrauch ist ausgeschlossen.

Die Gewährleistung für Rechtsmängel ist ausgeschlossen.